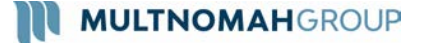

### **2-Factor Authentication**

This guide will outline the 2-Factor Authentication integrated in your Personal Financial Management Website! The main purpose of 2FA is to protect the security of your information. 2FA will verify your identity using a PIN sent to your phone. This is an important measure in safeguarding your personal financial data, a matter we take very seriously. There are two levels of security to choose from – **Standard** or **High**.

**Standard Security**: you are only required to enter a PIN when "at –risk activity" has been identified. Choose this option if you prefer to only be prompted with additional security when our system detects a potential threat (e.g. a log in from a foreign country).

**High Security:** you are required to enter a PIN every time you log in. Choose this option if you prefer to use the highest level of security available.

### **Initial Enrollment**

1. Upon logging in, you will be required to register a primary phone number to be used for 2FA verification. Enter your phone number and click **Send Text Message**. If you enter a landline, you will receive a phone call that reads your PIN to you. For international phones, add a "+" in front of your number.

| 2-Factor                                                     | Authentication                                                                              |
|--------------------------------------------------------------|---------------------------------------------------------------------------------------------|
| Each time you<br>your username<br>verification cod<br>phone. | sign in, you'll need to enter<br>and password, followed by<br>e that is sent to your mobile |
| What phone nu<br>receive text me                             | imber do you want to use to<br>issages?                                                     |
| € [123)-456                                                  | -7890                                                                                       |
| Se                                                           | nd Text Message                                                                             |

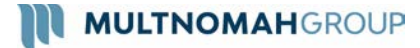

# **2-Factor Authentication**

2. Once you have received your PIN, enter the 6 digit code into verification box and click **Verify**. Click the Call link to have the verification code read to you over a phone call. The code expires after 10 minutes, click the Resend link to receive a new PIN verification code.

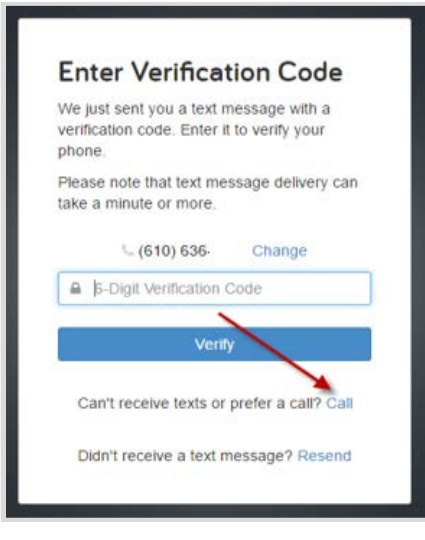

3. Next you will be prompted to set up a recovery phone. This number will be used if you do not have access to your primary phone while trying to login.

| Setup 2-Factor Recovery                                                                                                    |                     |
|----------------------------------------------------------------------------------------------------|---------------------|
| Phone                                                                                                    |                     |
| Set up a recovery phone so that you ca<br>access the system if you cannot reciev<br>verification codes on your primary numb<br>You can choose to skip this now and be<br>reminded in 30 days. | n<br>e<br>ver.<br>e |
| What phone number do you want to use<br>a recovery phone? Please note this nun<br>cannot be the same as your primary<br>2-factor phone number.                                                | e as<br>nber        |
| <b>(610)</b> 234-                                                                                                    |                     |
| Submit                                                                                                    |                     |
| Skip this for now                                                                                                    |                     |

Note: Do not use the same number as your Primary Phone.

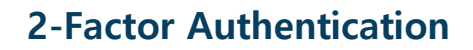

# Settings & Subsequent Logon

MULTNOMAHGROUP

4. Your settings will dictate whether or not you are required to enter a PIN on every login (High Security) or only when a potential threat is detected (Standard Security.) To change your security settings, click the **Settings** link in the top right of your website. From there, choose **Security** to manage your 2-Factor settings.

| Security Privad         | Two factor authentication is                                                               | Standard security                                                                                                    |
|-------------------------|--------------------------------------------------------------------------------------------|----------------------------------------------------------------------------------------------------|
| Password<br>I Password: | <ul> <li>Standard Security</li> <li>High Security</li> <li>Primary Phone Number</li> </ul> | You will not require a PIN challenge<br>every time you log in. You will only<br>be asked for a PIN when a security<br>threat is detected |
| v Password:             | 2134567890                                                                                 | High secunty                                                                                                    |
| y Password:             | 3124567890                                                                                 | You will require a PIN challenge<br>every time you log in.                                                                               |
|                         |                                                                                            | Cancel Save Changes                                                                                                    |

5. If you opt for High Security, you will generate a *new* PIN for every logon. The logon screen will prompt you to enter the 6 digit code. Click **More Options** to receive a code on your recovery phone.

| We j<br>(***)<br>to ve | ust sent a text message to you at<br>***-**35 with a verification code. Enter it<br>rify your identity. |
|------------------------|----------------------------------------------------------------------------------------------------|
| Plea<br>take           | se note that text message delivery can<br>a minute or more.                                             |
|                        | 6-Digit Verification Code                                                                               |
|                        | Sign In                                                                                                 |
|                        | More Options                                                                                            |
|                        |                                                                                                    |

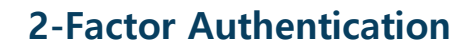

### Troubleshooting

**MULTNOMAHGROUP** 

- You will have 3 attempts to correctly verify your PIN. If entered incorrectly 3 times, your account will then be **locked**. In order to unlock your account, please call the manager of your Personal Financial Website.
- If you do not have access to either your Primary or Recovery phones, you are able to gain access to your website by using a **One Time Verification Code**. From your 2-Factor Sign In Options, click the link to Contact your Representative for One Time Access.

| Recieve verific | ation code at:      |
|-----------------|---------------------|
| Primary Phor    | ne: (***) ***-**35  |
| 🔤 Text Me       | Call Me             |
| Recovery Pho    | one: (***) ***-**78 |
| Me Text Me      | 📞 Call Me           |

Next, call your Financial Representative and provide them with the code provided on your screen. The One Time Access code will change after each use.

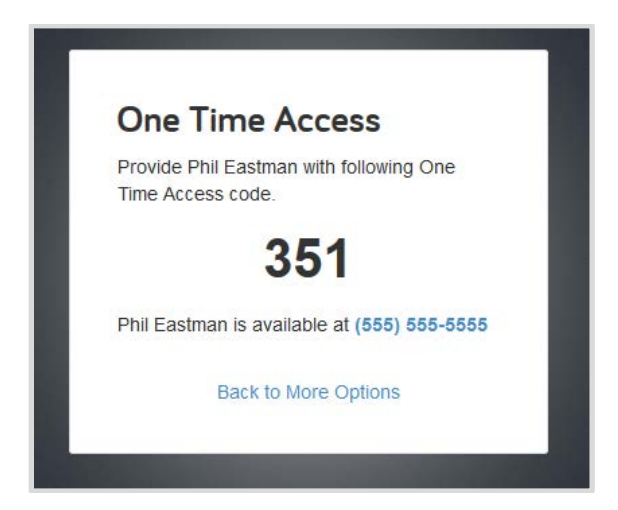